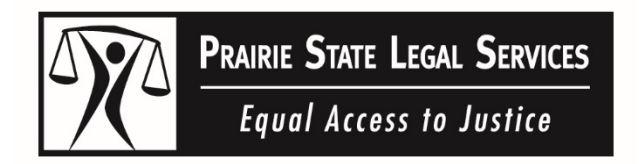

### Filing an Appearance and Answer in Your Kane County Eviction Case

• If the judge ordered you to file an <u>Appearance</u> and an **Answer** (or to otherwise plead), you must file <u>both</u> of these documents by the deadline the judge gave you or an eviction judgment may be entered against you.

Any time you file a document with the court, you must send a copy to your landlord. (If your landlord has an lawyer, you must send the copy to your landlord's lawyer.)

- <u>Fee waiver</u>: There is a fee to file the <u>Appearance</u> and Answer. If you cannot afford to pay the filing fee, you can file an <u>Application for Waiver of Court Fees</u> to ask that you be allowed to file for free.
- <u>E-filing</u>: All documents in eviction cases must be filed electronically, unless you meet one of the e-filing exemptions.
  - Step by step **e-filing instructions** are available at <u>https://atjil.org/resources-for-self-represented-litigants/</u>.
  - o More e-filing resources are available at https://www.kclawlibrary.org/efiling-in-kane-county.
  - If you don't have computer or internet access, e-filing stations are available at the Kane County Law Library located in the Kane County Judicial Center, 37W777 Route 38, St. Charles, IL 60175, T: 630-232-3553.
  - If you think you meet one of the **e-filing exemptions**, you must file an <u>Exemption from E-Filing for</u> <u>Good Cause</u> and select the reason why you should be exempt:
    - I am representing myself and do not have the Internet or a computer in my home. My only access is through a public terminal at a courthouse, library, or other location. This poses a financial or other hardship.
    - I am representing myself and have trouble reading, writing, or speaking in English.
    - I am filing a document in a sensitive case, such as a petition for an order of protection or a civil no contact/stalking order.
    - I tried to e-file my documents, but I was unable to complete the process because the equipment or assistance I need is not available.
- <u>Court forms</u>: The court forms you will need to file your Appearance and Answer are included in this packet. You can also find most court forms online at <u>atjil.org</u>.
- <u>Attend court</u>: You should attend all of your court dates, even if you haven't filed your <u>Appearance</u> and Answer. If you don't attend court, an eviction judgment may be entered against you even if you filed your <u>Appearance</u> and Answer.

Many court dates are being held by Zoom. You can join a Zoom court hearing at <u>https://www.illinois16thjudicialcircuit.org/Pages/Streaming-Directory.aspx</u>.

# Getting Started Appearance

**IMPORTANT**: This getting started guide and the instructions are not legal advice. They are only meant to help you learn how to use the *Appearance* form. Your use of the form does not guarantee you will be successful in court.

To learn how to fill out the forms and file them with the court, read the *How to File an Appearance* instruction sheet and the instructions on the forms.

| Name of the form:                                                 | Appearance                                                                                                    |
|-------------------------------------------------------------------|----------------------------------------------------------------------------------------------------|
| Purpose of the form:                                              | Use this form to tell the court and the other parties that<br>you are participating in the case and going to represent<br>yourself in the case. Also use this form to ask the court<br>for a trial with a judge or a judge and jury.                                         |
| Types of cases the form<br>CAN be used for:                       | All civil cases. For example in divorce cases, family cases eviction cases, small claims cases, and law suits for injury or property damage.                                                                                                    |
| Types of cases the form<br>CANNOT be used for:                    | All criminal cases.                                                                                                    |
| Special information or<br>papers needed to complete<br>the forms: | <ul> <li>You will need:</li> <li>names and addresses of the other parties;</li> <li>names and addresses of the other parties' lawyers; AND</li> <li>the court case number.</li> <li>You can find this information on other court papers you have about this case.</li> </ul> |
| Rules and statutes covering the form:                             | <ul> <li><u>Illinois Supreme Court Rules</u> 13, 181, 286</li> <li><u>735 ILCS 5/2-1105</u></li> </ul>                                                                                                    |
| Where to find the form and<br>instruction sheet:                  | illinoiscourts.gov/documents-and-forms/approved-forms                                                                                                    |
| For more information:                                             | Read the <i>How to File an Appearance</i> instruction sheet that comes with these forms. You may also find more information, resources, and the location of your local county self help center at:<br>www.illinoislegalaid.org/legal-information/appearance.                 |

# **HOW TO FILE AN APPEARANCE**

**NOTE:** If there are any words or terms used in these instructions that you do not understand, please visit Illinois Legal Aid Online at

<u>illinoislegalaid.org/lexicon/glossary</u>. For more information about going to court including how to fill out and file forms, call or text Illinois Court Help at 833-411-1121 or go to <u>ilcourthelp.gov</u>.

### What is an Appearance?

- An *Appearance* is a form you file with the Circuit Clerk to tell the court and the other parties that you are participating in the court case.
- The Appearance also tells the court whether you want your case decided by a judge or a judge and jury. You do not have a right to a jury trial in every case.
- It also gives the court and other parties your name and address so they may contact you about the case.

### Who can use the Appearance form?

- You can only file an *Appearance* for yourself, not for anyone else.
- In most cases, companies must have attorneys and should not use this *Appearance* form.

### When do I need to use the Appearance form?

The *Appearance* form is required in most civil court cases. For example, you must file an *Appearance* when:

- Someone sues you and you want to participate in the court case. If you do not file an *Appearance* and go to court as needed, the court case might go ahead without you and the court might rule against you.
- You had a lawyer but your lawyer stops representing you, and you are now going to represent yourself.

You do NOT need to file an *Appearance* when you start a new court case by yourself without a lawyer.

# Why does the *Appearance* form ask for my email address?

The email address (if you have one) and mailing address you put on the form is where important legal documents will be sent to you. You should use an email account that you do not share with anyone else and that you check every day. If you do not check your email every day, you may miss important information, notice of court dates, or documents from other parties.

### Is there a deadline for filing an Appearance?

• The deadline for filing an *Appearance* is different depending on the type of case.

- You might have received other court papers, like a *Summons*, that give you a deadline for filing your *Appearance*.
- You might give up your right to participate in the court case if you do not file your *Appearance* on time.

### Where can I find the forms I need?

You can find the forms at: <u>illinoiscourts.gov/documents-</u> and-forms/approved-forms.

### What costs will I need to pay to file an Appearance?

- There is a fee for filing an Appearance with the Circuit Clerk. The fee will be higher if you ask for a jury.
- If you cannot afford to pay the filing fee, you can ask the court to file for free or at a reduced cost by filing the *Application for Waiver of Court Fees*. This is a separate set of forms you can find at: <u>illinoiscourts.gov/documents-and-forms/approved-forms</u>.

### What do I do after I fill out the *Appearance* form? Step 1: File the *Appearance* with the Circuit Clerk in the county where your court case is filed.

- You must electronically file (e-file) court documents unless (1) you are an inmate in a prison or jail and you do not have a lawyer, (2) you have a disability that keeps you from e-filing, or (3) you qualify for an exemption from e-filing.
  - You will qualify for an exemption if: (1) you do not have internet or computer access at home and it would be difficult for you to travel to a place where you could use a computer; (2) you have trouble reading or speaking in English, or (3) you tried to e-file your documents, but you were unable to complete the process because the equipment or assistance you need is not available.
  - If you qualify for an exemption, fill out a *Certification for Exemption from E-Filing* found here: <u>illinoiscourts.gov/documents-and-</u> <u>forms/approved-forms</u>.
  - File the original and 1 copy of your *Appearance* and the *Certification* with the Circuit Clerk's office in person or by mail.
- To e-file, create an account with an e-filing service provider.
  - Visit <u>efile.illinoiscourts.gov/service-providers.htm</u> to select a service provider. Some service providers are free while others charge a processing fee. For instructions on how to e-file

for free with Odyssey eFileIL, see the self-help user guides here: <u>illinoiscourts.gov/self-</u> <u>help/how-to-e-file/</u>.

- If you do not have access to a computer or if you need help e-filing, take your forms to the Circuit Clerk's office where you can use a public computer terminal to e-file your forms.
  - You can bring your forms on paper or saved on a flash drive.
  - The terminal will have a scanner and computer that you can use to e-file your form.

### Step 2: Send a copy of your *Appearance* to the other parties in the case.

• You must send your *Appearance* to the other parties in the case. If a party has a lawyer, send the forms to the lawyer.

If you and the person you're sending the *Appearance* to have an email address, you must send it by email or by notification through the e-filing system. If you or the person you're sending the *Appearance* to does not have an email address, you may give it to the other parties by personal hand delivery, mail, or third-party commercial carrier (for example, FedEx or UPS).

| STATE OF I                                                                                                    | LLINOIS,<br>COURT<br>COUNTY                                                                                                    | APPEARANCE                                                                                                    | For Court Use Only                                                      |
|----------------------------------------------------------------------------------------------------|----------------------------------------------------------------------------------------------------|----------------------------------------------------------------------------------------------------|-------------------------------------------------------------------------|
| Instructions ▼<br>Directly above, enter<br>the name of the county<br>where the case was<br>filed.<br>Enter the name of the<br>person or company                                                                                                    | Plaintiff / Petit                                                                                                    | ioner (First, middle, last name or Company)                                                                                                    |                                                                         |
| that filed this case as<br>Plaintiff/Petitioner.<br>Enter the name of the<br>Defendant/Respondent.                                                                                                    | v.                                                                                                    |                                                                                                    |                                                                         |
| Number given by the<br>Circuit Clerk.                                                                                                    | Defendant / R                                                                                                    | espondent (First, middle, last name)                                                                                                    | Case Number                                                             |
| In 1, enter your full<br>name, and check the<br>box next to "Myself,"<br>if you are not an<br>attorney. If you are an<br>attorney, enter the<br>name of your client in<br>1, check the box next<br>to "Their attorney,"<br>and enter your attorney<br>or firm name in the<br>In 2, check only one<br>box to ask for a trial<br>with only a judge or a<br>trial with a judge and<br>jury. You do not have<br>a right to a jury trial in<br>every case.<br>Under the Code of<br>Civil Procedure, 735<br><u>ILCS 5/1-109</u> , making<br>a statement on this<br>form that you know to<br>be false is periury. a | <ol> <li>The appear</li> <li>Myself</li> <li>Their att</li> <li>I would like</li> <li>a judge</li> <li>a judge</li> <li>I certify that of statement on</li> </ol> | ance of First Middle Last Corney: Attorney or Firm Name a trial with: and jury everything above is true and correct. I unde this form is perjury and has penalties provid | rstand that making a false<br>ded by law under <u>735 ILCS5/1-109</u> . |
| If you are completing<br>this form on a<br>computer, sign your                                                                                                    | Your Signature                                                                                                    | Street Addre                                                                                                    | SS                                                                      |
| name by typing it. If<br>you are completing it<br>by hand, sign and<br>print your name.                                                                                                    | Your Name                                                                                                    | City, State, 2                                                                                                    | ZIP                                                                     |
| Enter your complete<br>address, telephone<br>number, and email<br>address, if you have                                                                                                    | Telephone                                                                                                    | Email                                                                                                    |                                                                         |
| one.<br>If you are an attorney,<br>enter your firm name<br>and attorney number.<br>GETTING COURT DO                                                                                                    | Firm Name                                                                                                    | Attorney # (ii<br>AIL: You should use an email account that you do not sl                                                                                                 | hare with anyone else and that you check                                |

AP-P 503.6

every day. If you do not check your email every day, you may miss important information, notice of court dates, or documents from other parties.

### PROOF OF DELIVERY

|                                                                                                    | 1. | I am sending                             | the Appearance                                                                                                    |                                                                                                    |                                                                                |                                           |  |
|----------------------------------------------------------------------------------------------------|----|------------------------------------------|----------------------------------------------------------------------------------------------------|----------------------------------------------------------------------------------------------------|--------------------------------------------------------------------------------|-------------------------------------------|--|
| In <b>1a</b> , enter the name,<br>mailing address, and<br>email address of the<br>party you are sending<br>the document to. If they<br>have a lawyer, you <b>must</b><br>enter the lawyer's<br>information.                                                                                          |    | a. To:<br>Name:<br>Address:<br>Email add | First<br>Street, Apt #<br>Iress:                                                                                                    | Middle                                                                                                    | City                                                                           | Last<br>State ZIP                         |  |
| In <b>1b</b> , check the box to<br>show how you are<br>sending the document.<br><b>CAUTION:</b> If you and<br>the person you are<br>sending the document to<br>have an email address,<br>you <b>must</b> use one of the<br>first two options.<br>Otherwise, you may use<br>one of the other options. |    | b. By:                                   | An approved electro<br>Email (not through ar<br>ne of the methods bel<br>are sending the docu<br>Personal hand deliv<br>The party<br>The party's fam                                       | onic filing service pr<br>n EFSP)<br>low if you do not have<br>iment to does not hav<br>rery to:<br>ily member who is<br>yer        | rovider (EFSP)<br>an email address<br>/e an email addres<br>13 or older, at th | s, or the<br>ss.<br>he party's residence  |  |
| In <b>c</b> , fill in the date and time that you are sending the document.                                                                                                    |    |                                          | The party's lawy<br>Mail or third-party ca                                                                                                    | yer's office<br>arrier                                                                                                    | _                                                                              | _                                         |  |
| In <b>2</b> , if you are sending<br>the document to more<br>than 1 party or lawyer,<br>fill in <b>a</b> , <b>b</b> , and <b>c</b> .                                                                                                    | 2. | I am sending                             | the Appearance                                                                                                    | <i>Time</i>                                                                                                    | [ ] a.m.                                                                       | p.m.                                      |  |
| Otherwise leave 2<br>blank.<br>In <b>2a</b> , enter the name,<br>mailing address, and<br>email address of the<br>party you are sending<br>the document to. If they                                                                                                    |    | Name:<br>Address:<br>Email add           | First<br>Street, Apt #<br>Iress:                                                                                                    | Middle                                                                                                    | City                                                                           | Last<br>State ZIP                         |  |
| have a lawyer, you <b>must</b><br>enter the lawyer's<br>information.                                                                                                    |    | b. By:                                   | An approved electro                                                                                                    | onic filing service p                                                                                                    | rovider (EFSP)                                                                 |                                           |  |
| In <b>2b</b> , check the box to<br>show how you are<br>sending the document.<br><b>CAUTION:</b> If you and<br>the person you are<br>sending the document to<br>have an email address,<br>you <b>must</b> use one of the<br>first two options.<br>Otherwise, you may use<br>one of the other options. |    | Only use of person you                   | Email (not through all<br>one of the methods being<br>are sending the docu<br>Personal hand de<br>The party<br>The party's fa<br>The party's law<br>The party's law<br>Mail or third-party | n EFSP)<br>low if you do not have<br>ument to does not have<br>livery to:<br>mily member who is<br>wyer<br>wyer's office<br>carrier | e an email address<br>ve an email addres<br>s 13 or older, at                  | s, or the<br>ss.<br>the party's residence |  |
| In <b>c</b> , fill in the date and<br>time that you are<br>sending the document.                                                                                                    |    | c. On:                                   | te                                                                                                    | _ at:<br><i>Time</i>                                                                                                    | a.m.                                                                           | □ p.m.                                    |  |

If you are sending your document to more than 2 parties or lawyers, check the box and file the *Additional Proof of Delivery* with this form.

I have completed an Additional Proof of Delivery form.

Under the Code of I certify that everything in the Proof of Delivery is true and correct. I understand that Civil Procedure, 735 a false statement on this form is perjury and has penalties provided by law under ILCS 5/1-109, making 735 ILCS 5/1-109. a statement on this form that you know to be false is perjury, a /s/ Class 3 Felony. Your Signature Street Address If you are completing this form on a computer, sign your Print Your Name City, State, ZIP name by typing it. If you are completing it by hand, sign and print your name. Email Telephone Enter your complete address, telephone number, and email address, if you have one. GETTING COURT DOCUMENTS BY EMAIL: You should use an email account that you do not share with anyone else and that you check every day. If you do not check your email every day, you may miss important information, notice of court dates, or documents from other parties.

| Case No. |  |  |  |
|----------|--|--|--|
| -        |  |  |  |

|         | IN THE CIRCUIT COU | RT OF THE          |                            | JUDICIAL CIRCUIT |
|---------|--------------------|--------------------|----------------------------|------------------|
|         |                    |                    | _ COUNTY, IL               | LINOIS           |
| <br>VS. | Plaintiff,         | ,                  | )<br>)<br>)<br>) Case<br>) | No               |
|         | Defendant.         |                    | )                          |                  |
|         |                    | ANSWER TO EVICTION | ON COMPLAI                 | <u>NT</u>        |
| 1       | . My name is _     |                    |                            | , and I am the   |
| Defenda | ant in this case.  |                    |                            |                  |

2. Pursuant to 735 ILCS 5/9-106, I make a general denial of the allegations of the

Complaint in order to offer into evidence any matter in defense of the action.

If the Complaint is verified by oath, then I certify that everything in this Answer is true and correct. I understand that making a false statement on this form is perjury and has penalties provided by law under 735 ILCS 5/1-109.

| Signature        | Street Address   |
|------------------|------------------|
| 0                |                  |
|                  |                  |
|                  | _                |
| Print name       | City, State, Zip |
|                  |                  |
|                  |                  |
|                  |                  |
| Telephone number | Email address    |

### PROOF OF DELIVERY

You must send a copy of your Answer to the Plaintiff, or to the Plaintiff's lawyer if the Plaintiff has a lawyer.

I am sending this Answer to Eviction Complaint to:

| To:                                                                                                    | Name:                                                                                                    |  |  |  |  |
|----------------------------------------------------------------------------------------------------|----------------------------------------------------------------------------------------------------|--|--|--|--|
|                                                                                                    | Mailing address:                                                                                               |  |  |  |  |
|                                                                                                    | Email address:                                                                                                 |  |  |  |  |
| Ву:                                                                                                    | <ul> <li>An approved electronic filing service provider (EFSP)</li> <li>Email (not through an EFSP)</li> </ul> |  |  |  |  |
| Only use one of the methods below if you do not have an email address, or the person you are sending the document to does not have an email address. Personal hand delivery to: |                                                                                                    |  |  |  |  |
|                                                                                                    | <ul> <li>The party</li> <li>The party's family member who is 13 or older, at the party's residence</li> </ul>  |  |  |  |  |
|                                                                                                    | The party's lawyer                                                                                             |  |  |  |  |
|                                                                                                    | The party's lawyer's office                                                                                    |  |  |  |  |
|                                                                                                    | Mail or third-party carrier                                                                                    |  |  |  |  |
| On                                                                                                    | ( <i>date</i> ) at ( <i>time</i> ).                                                                            |  |  |  |  |
|                                                                                                    |                                                                                                    |  |  |  |  |

I certify that everything in this Proof of Delivery is true and correct. I understand that making a false statement on this form is perjury and has penalties provided by law under 735 ILCS 5/1-109.

| Signature        | Street Address   |  |
|------------------|------------------|--|
| Print name       | City, State, Zip |  |
| Telephone number | Email address    |  |

# Getting Started Application for Waiver of Court Fees

**IMPORTANT**: This getting started guide and the instructions are not legal advice. They are only meant to help you learn how to use the *Application for Waiver of Court Fees* forms. Your use of the forms does not guarantee you will be successful in court.

To learn how to fill out the forms and file them with the court, read the *How to Ask the Judge to Participate in a Court Case for Free or at a Reduced Cost* instruction sheet and the instructions on the forms.

| • Order for Waiver of Court FeesPurpose of the forms:To ask the court to let you participate in a court case for free or<br>at a reduced cost.Types of cases the forms<br>CAN be used for:All civil cases. For example, divorce cases, family cases,<br>eviction cases, small claims cases, foreclosure cases and<br>lawsuits for injury or property damage. It can also be used in<br>expungement and sealing of criminal cases.Types of cases the forms<br>CANNOT be used for:All criminal, traffic, and juvenile justice cases. If you need to<br>ask for a fee waiver in a criminal case, you can use the<br>Application for Waiver of Criminal Court Assessments form<br>found here: illinoiscourts.gov/documents-and-<br>forms/approved-forms |
|----------------------------------------------------------------------------------------------------|
| Purpose of the forms:To ask the court to let you participate in a court case for free or<br>at a reduced cost.Types of cases the forms<br>CAN be used for:All civil cases. For example, divorce cases, family cases,<br>eviction cases, small claims cases, foreclosure cases and<br>lawsuits for injury or property damage. It can also be used in<br>expungement and sealing of criminal cases.Types of cases the forms<br>CANNOT be used for:All criminal, traffic, and juvenile justice cases. If you need to<br>ask for a fee waiver in a criminal case, you can use the<br>Application for Waiver of Criminal Court Assessments form<br>found here: illinoiscourts.gov/documents-and-<br>forms/approved-forms                                 |
| at a reduced cost.Types of cases the forms<br>CAN be used for:All civil cases. For example, divorce cases, family cases,<br>eviction cases, small claims cases, foreclosure cases and<br>lawsuits for injury or property damage. It can also be used in<br>expungement and sealing of criminal cases.Types of cases the forms<br>CANNOT be used for:All criminal, traffic, and juvenile justice cases. If you need to<br>ask for a fee waiver in a criminal case, you can use the<br>Application for Waiver of Criminal Court Assessments form<br>found here: illinoiscourts.gov/documents-and-<br>forms/approved-forms                                                                                                    |
| Types of cases the forms<br>CAN be used for:All civil cases. For example, divorce cases, family cases,<br>eviction cases, small claims cases, foreclosure cases and<br>lawsuits for injury or property damage. It can also be used in<br>expungement and sealing of criminal cases.Types of cases the forms<br>CANNOT be used for:All criminal, traffic, and juvenile justice cases. If you need to<br>ask for a fee waiver in a criminal case, you can use the<br>Application for Waiver of Criminal Court Assessments form<br>found here: illinoiscourts.gov/documents-and-<br>forms/approved-forms                                                                                                    |
| CAN be used for:eviction cases, small claims cases, foreclosure cases and<br>lawsuits for injury or property damage. It can also be used in<br>expungement and sealing of criminal cases.Types of cases the forms<br>CANNOT be used for:All criminal, traffic, and juvenile justice cases. If you need to<br>ask for a fee waiver in a criminal case, you can use the<br><i>Application for Waiver of Criminal Court Assessments</i> form<br>found here: illinoiscourts.gov/documents-and-<br>forms/approved-forms                                                                                                    |
| Types of cases the forms       All criminal, traffic, and juvenile justice cases. If you need to ask for a fee waiver in a criminal case, you can use the Application for Waiver of Criminal Court Assessments form found here: illinoiscourts.gov/documents-and-forms/approved-forms                                                                                                    |
| CANNOT be used for:       ask for a fee waiver in a criminal case, you can use the         Application for Waiver of Criminal Court Assessments form         found here:       illinoiscourts.gov/documents-and-         forms/approved-forms                                                                                                    |
| found here: <u>illinoiscourts.gov/documents-and-</u><br><u>forms/approved-forms</u>                                                                                                    |
| forms/approved-forms                                                                                                    |
|                                                                                                    |
| Special information or Source Volumill need to know your income and expanses                                                                                                    |
| <ul> <li>papers needed to complete information for the past 12 months. You also need to know the forms:</li> <li>If you are filling this form out on behalf of a minor or incompetent adult, you will need that person's information.</li> </ul>                                                                                                    |
| <ul> <li>If you get public benefits, you may want to bring current<br/>proof of eligibility and a benefits statement from the agency<br/>providing the benefit when you file your forms.</li> </ul>                                                                                                    |
| <ul> <li>If you don't get public benefits, you may want to bring<br/>documents showing your income, value of belongings<br/>(including real estate) and expense information when you<br/>file your forms.</li> </ul>                                                                                                    |
| Statutes and rules covering • 735 ILCS 5/5-105 and 5/5-105.5                                                                                                    |
| the forms:         • Illinois Supreme Court Rule 298                                                                                                    |
| Where to find the forms and illinoiscourts.gov/documents-and-forms/approved-forms                                                                                                    |
| instruction sheet:                                                                                                    |
| For more information:Read the How to Ask the Judge to Participate in a Court Case                                                                                                    |
| tor Free or at a Reduced Cost instruction sheet that comes with                                                                                                    |
| these forms. You may also find more information, resources,                                                                                                    |
| illinoislegalaid.org/FeeWaiver.                                                                                                    |

# HOW TO ASK THE JUDGE TO PARTICIPATE IN A COURT CASE FOR FREE OR AT A REDUCED COST

**NOTE:** If there are any words or terms used in these instructions that you do not understand, please visit Illinois Legal Aid Online at

<u>illinoislegalaid.org/lexicon/glossary</u>. For more information about going to court including how to fill out and file forms, call or text Illinois Court Help at 833-411-1121 or go to <u>ilcourthelp.gov</u>.

# Who can ask the judge to participate in a court case for free or at a reduced cost?

Anyone who must pay a fee as part of a court case. You can ask for yourself, your minor child, or an incompetent adult, but not for anyone else.

### How will I know if there is a fee?

The Circuit Clerk can tell you if there is a fee for filing a document with the court. Other fees might come up during the case. For example, the judge might tell you about a fee or the sheriff's department might tell you about a fee for delivering (serving) court papers.

### What forms do I need to fill out?

- Application for Waiver of Court Fees: Is used to tell the judge whether you get any public benefits and your income and expense information so they can decide if you can participate in a court case for free or at a reduced cost. The email address (if you have one) and mailing address you put on the *Application* is where important legal documents will be sent to you. You should use an email account that you do not share with anyone else and that you check every day. If you do not check your email every day, you may miss important information, notice of court dates, or documents from other parties.
- **Order for Waiver of Court Fees:** Is used by the judge to say your application is granted or denied.

### Where can I find the forms I need?

You can find forms at: <u>illinoiscourts.gov/documents-and-forms/approved-forms</u>.

### Do I have to pay to file an *Application for Waiver* of *Court Fees*?

No, there is no cost for filing an *Application for Waiver of Court Fees*.

### Is there a deadline for filing an *Application for Waiver of Court Fees*?

• No. You can file an *Application for Waiver of Court Fees* at any time during the court case.

- It might take the judge a couple of days to review your application and to decide whether you have to pay fees, so don't wait until the last minute.
- You are responsible for knowing if there are other deadlines to file documents.

### How do I prove I cannot afford to pay court fees?

The judge may require you to prove the information in your *Application*. If you get public benefits you may want to bring proof of current eligibility and benefits statement from the agency providing the benefit.

Examples of public benefits are:

- Supplemental Security Income (SSI) (Not Social Security)
- Aid to the Aged, Blind, and Disabled (AABD)
- o Temporary Assistance to Needy Families (TANF)
- SNAP (Food Stamps)
- General Assistance (GA), Transitional Assistance, or State Children & Family Assistance

If you do not get public benefits, you may want to bring documents showing your income, value of belongings (for example, real estate), and expenses.

### What happens if my Application is granted?

Depending upon your circumstances, the judge may order that:

- You may participate for free;
- You must pay 25% of any fee charged;
- You must pay 50% of any fee charged; OR
- You must pay 75% of any fee charged.

### If my *Application* is granted, will I ever have to pay fees?

- If the judge grants your Application and later decides that the information you put in your Application was incorrect and you were ineligible, the judge can make you pay back any fees that were waived.
- If the court believes that your financial situation has changed and you are no longer eligible for a full or partial fee waiver, the court can hold a hearing to decide whether you are still eligible. If you are no longer eligible, you will have to pay future fees.
- If the court decides you do not have to pay all or some of the court fees and you win your case and get money from the other side, the court may make you use all or part of this money to pay the court fees.

### When does my fee waiver expire?

It is good for one year. If you still need the fee waiver after it expires, you will need to file a new *Application*. However, this does not mean you have to pay back fees that were already waived.

# What do I do after I fill out the *Application for Waiver* of *Court Fees* and *Order for Waiver of Court Fees*?

Step 1: File your *Application for Waiver of Court* Fees and Order for Waiver of Court Fees with the Circuit Clerk in the county where your court case was filed.

- You must electronically file (e-file) court documents unless (1) you are an inmate in a prison or jail and you do not have a lawyer, (2) you have a disability that keeps you from e-filing, or (3) you qualify for an exemption from e-filing.
  - You will qualify for an exemption if: (1) you do not have internet or computer access at home and it would be difficult for you to travel to a place where you could use a computer; (2) you have trouble reading or speaking in English, or (3) you tried to e-file your documents, but you were unable to complete the process because the equipment or assistance you need is not available.
  - If you qualify for an exemption, fill out a Certification for Exemption from E-Filing found here: <u>illinoiscourts.gov/documents-and-</u><u>forms/approved-forms</u>
  - File the original and 1 copy of your form and the *Certification* with the Circuit Clerk's office in person or by mail.
- To e-file, create an account with an e-filing service provider.
  - Visit <u>efile.illinoiscourts.gov/service-providers.htm</u> to select a service provider. Some service providers are free while others charge a processing fee. For instructions on how to e-file for free with Odyssey eFileIL, see the self-help user guides here: <u>illinoiscourts.gov/self-help/how-to-e-file/</u>.
- If you do not have access to a computer or if you need help e-filing, take your forms to the Circuit Clerk's office where you can use a public computer terminal to e-file your forms.
  - You can bring your forms on paper or saved on a flash drive.
  - The terminal will have a scanner and computer that you can use to e-file your form.

### Step 2: Wait for a decision.

• The judge will review your *Application for Waiver of Court Fees* and decide whether you have to pay the court fees.

- The judge may need more information from you. The judge may want to have a hearing on your *Application.* The judge will notify you if you need to give more information or documents, or if you have to go to court.
- Your court date could be in person, by phone, or by video. If it is by phone or video it is called a "Remote Appearance." Call the Circuit Clerk or visit their website for more information. To find the phone number for your Circuit Clerk, visit illinoiscourts.gov/courts/circuit-court/circuit-courtclerks/.
- After the judge decides, they will fill out the *Order for Waiver of Court Fees*. This *Order* will say if you have to pay any court fees.
- The judge or the Circuit Clerk will tell you:
  - How you will get a copy of the Order for Waiver of Court Fees.
  - When you will get a copy of the Order for Waiver of Court Fees.
- If the judge decides you have to pay all or some of the court fees, you have to pay by the deadline set in the Order for Waiver of Court Fees. If you do not pay by the deadline, the judge may dismiss your case or find against you.

| STATE OF I<br>CIRCUIT                                                                  | LLINOIS,<br>COURT<br>COUNTY | APPLICATION FOR WAIVER OF<br>COURT FEES                                                           | For Court Use Only                                      |
|----------------------------------------------------------------------------------------|-----------------------------|---------------------------------------------------------------------------------------------------|---------------------------------------------------------|
| Instructions -                                                                         |                             |                                                                                                   |                                                         |
| Directly above, enter<br>the name of the county<br>where the case was<br>filed.        |                             |                                                                                                   |                                                         |
| Enter the name of the<br>person who started the<br>lawsuit as<br>Plaintiff/Petitioner. | Plaintiff / Petit           | ioner (First, middle, last name)                                                                  |                                                         |
| Enter the name of the<br>person being charged<br>as Defendant/<br>Respondent.          | V.                          |                                                                                                   |                                                         |
| Enter the Case                                                                         | Defendant /Re               | spondent (First, middle, last name)                                                               |                                                         |
| Number given by the<br>Circuit Clerk or leave<br>this blank if you do<br>not have one. |                             |                                                                                                   | Case Number                                             |
| NOTE:                                                                                  | If you are com              | pleting this form on behalf of a minor or an incon<br>information on this form instead of your ow | npetent adult, provide that person's<br>yn information. |
| In <b>1a</b> , enter your full name                                                    | Pursuant to <u>II</u>       | linois Supreme Court Rule 298 and 735 ILCS                                                        | <u>5/5-105</u> , I state:                               |

| 1. I believe I cannot afford to pay the court fees, costs and charges in this case and I am |
|---------------------------------------------------------------------------------------------|
| providing the following information about myself:                                           |
| a Neme:                                                                                     |

| а. | Name:             |        |      |  |
|----|-------------------|--------|------|--|
|    | First             | Middle | Last |  |
| b. | Year of Birth:    |        |      |  |
| c. | Street Address:   |        |      |  |
|    | City, State, ZIP: |        |      |  |
|    |                   |        |      |  |

#### 2. I am providing the following information about people who live with me:

- a. I support \_\_\_\_\_\_ adults (not counting myself) who live with me.
- b. I support \_\_\_\_\_ children under 18 who live with me.

### 3. I am receiving 1 or more of the benefits listed below:

- 🗌 Yes 🗌 No
  - Supplemental Security Income (SSI) (Not Social Security)
  - Aid to the Aged, Blind and Disabled (AABD)
  - Temporary Assistance to Needy Families (TANF)
  - SNAP (Food Stamps)
  - General Assistance (GA), Transitional Assistance, or State Children and Family
     Assistance

\*\*If you answered "Yes" in section 3, you qualify for a fee waiver under <u>735 ILCS 5/5-105(a)(2)(i) and (b)(1)</u>. You can skip section 4 and sign the form.\*\*

In **1b**, only enter the year you were born. DO NOT enter your entire date of birth. In **1c**, enter your complete current address.

In **2a**, enter the number of people age 18 and older living in your

house who you support.

Support means that the people rely on you

financially.

If you check "Yes" in 3, skip 4 and sign the form. You do not have to complete 4.

are currently receiving 1 of these benefits.

|                                                       | Enter the Case Number given by the Circuit Clerk:                                                                                                    |                                                                                 |  |  |  |  |
|-------------------------------------------------------|----------------------------------------------------------------------------------------------------|---------------------------------------------------------------------------------|--|--|--|--|
| In 4a, check "Yes" if                                 | 4. I checked "No" in section 3. so I am providing the following financial inf                                                                                     | ormation:                                                                       |  |  |  |  |
| you have applied for at                               | a I have a pending application for 1 or more of the benefits listed in section                                                                                    | L have a pending application for 1 or more of the benefits listed in section 3: |  |  |  |  |
| least 1 of the benefits                               |                                                                                                    |                                                                                 |  |  |  |  |
| In the sheak the box                                  | b I received the following money in the past month (sheek all that apply)                                                                                         |                                                                                 |  |  |  |  |
| for each type of money                                | b. The centred the following money in the past month. (check all that apply) $\Box$ My employments $\Phi$                                                         | \.                                                                              |  |  |  |  |
| you have received in                                  |                                                                                                    | ): <u>\$</u>                                                                    |  |  |  |  |
| the past month. Also                                  | Unemploymen                                                                                                    | t: <u>\$</u>                                                                    |  |  |  |  |
| taxes) amount for each                                |                                                                                                    |                                                                                 |  |  |  |  |
| type.                                                 | Money from other household members:                                                                                                    | \$                                                                              |  |  |  |  |
|                                                       | Other (list type and amount):                                                                                                    | \$                                                                              |  |  |  |  |
| Under Other in 4b and                                 | No income                                                                                                    |                                                                                 |  |  |  |  |
| <b>4c</b> , include any money received from family or | Total of all money received in the past month: <u></u>                                                                                                    |                                                                                 |  |  |  |  |
| Iriends.                                              | c. I received the following total amount of money in the past 12 months. (che                                                                                     | eck all that apply)                                                             |  |  |  |  |
| In <b>4c</b> , check the box for                      | My employment: <u>\$</u> Social Security (not SSI                                                                                                    | ): _\$                                                                          |  |  |  |  |
| each type of money                                    | Child support: _\$ Unemploymen                                                                                                    | t: <u>\$</u>                                                                    |  |  |  |  |
| the past 12 months.                                   | Pension: <u>\$</u>                                                                                                    |                                                                                 |  |  |  |  |
| Also enter the gross                                  | Money from other household members:                                                                                                    | \$                                                                              |  |  |  |  |
| (before taxes) amount                                 | Other <i>(list type and amount)</i> :                                                                                                    | \$                                                                              |  |  |  |  |
| tor each type.                                        | ☐ No income                                                                                                    |                                                                                 |  |  |  |  |
|                                                       | Total of all money received in the past 12 months: \$                                                                                                    |                                                                                 |  |  |  |  |
|                                                       | · · · · · · · · · · · · · · · · · · ·                                                                                                    |                                                                                 |  |  |  |  |
| In <b>4d</b> , check all of your                      | d. My current monthly debts and expenses are listed below. (check all that ap                                                                                     | ply)                                                                            |  |  |  |  |
| debts and expenses for                                | Rent: \$ per month                                                                                                    |                                                                                 |  |  |  |  |
| the past month and list the amount of money           | Home Mortgage: \$ per month                                                                                                    |                                                                                 |  |  |  |  |
| you pay each month for                                | Other Mortgage: \$ per month                                                                                                    |                                                                                 |  |  |  |  |
| that expense.                                         | Utilities: \$ per month                                                                                                    |                                                                                 |  |  |  |  |
|                                                       | $\square$ Food: \$ per month                                                                                                    |                                                                                 |  |  |  |  |
|                                                       | ☐ Medical: \$ per month                                                                                                    |                                                                                 |  |  |  |  |
|                                                       | $\Box \text{ Carl can:} \qquad \underbrace{ \qquad } \qquad \text{per month}$                                                                                     |                                                                                 |  |  |  |  |
|                                                       | $\Box \text{ Childcare:} \qquad \qquad \qquad \qquad \qquad \qquad \qquad \qquad \qquad \qquad \qquad \qquad \qquad \qquad \qquad \qquad \qquad \qquad \qquad$    |                                                                                 |  |  |  |  |
|                                                       | $\Box \text{ Child Support} \qquad \qquad \qquad \qquad \qquad \qquad \qquad \qquad \qquad \qquad \qquad \qquad \qquad \qquad \qquad \qquad \qquad \qquad \qquad$ |                                                                                 |  |  |  |  |
|                                                       | $\Box \text{ Child Support.} \qquad \underline{5} \qquad \text{per month}$                                                                                        |                                                                                 |  |  |  |  |
|                                                       |                                                                                                    |                                                                                 |  |  |  |  |
|                                                       |                                                                                                    | \$                                                                              |  |  |  |  |
|                                                       | Other debts not listed above (list type and amount):                                                                                                    |                                                                                 |  |  |  |  |
|                                                       |                                                                                                    | \$                                                                              |  |  |  |  |
|                                                       |                                                                                                    |                                                                                 |  |  |  |  |
|                                                       | Total of all expenses: \$ per month                                                                                                    |                                                                                 |  |  |  |  |
| In <b>4e</b> , check all of the                       |                                                                                                    |                                                                                 |  |  |  |  |
| items owned by you                                    |                                                                                                    |                                                                                 |  |  |  |  |
| and list the value of                                 | e. I have the belongings listed below. (check all that apply)                                                                                                    |                                                                                 |  |  |  |  |
| real estate, include the                              | Bank accounts and cash totaling:\$                                                                                                    |                                                                                 |  |  |  |  |
| total you owe on any                                  | Home worth:                                                                                                    |                                                                                 |  |  |  |  |
| mortgage.                                             | The total I owe on my home mortgage is: \$                                                                                                    |                                                                                 |  |  |  |  |
| Be prepared to provide                                | Other real estate, not including the house I live in, worth: \$                                                                                                   |                                                                                 |  |  |  |  |
| documents showing                                     | The total I owe on my other mortgage is: \$                                                                                                    |                                                                                 |  |  |  |  |
| belongings (including                                 | ☐ 1st vehicle worth: \$ The 1 <sup>st</sup> vehicle is paid off: □                                                                                                | Yes 🗌 No                                                                        |  |  |  |  |
| real estate) and expense                              | 2 <sup>nd</sup> vehicle worth: \$ The 2 <sup>nd</sup> vehicle is paid off:                                                                                        | Yes 🗌 No                                                                        |  |  |  |  |
| information when you                                  | Other <i>(list items and value)</i> :                                                                                                    | \$                                                                              |  |  |  |  |
| me your forms.                                        | ☐ None of the above                                                                                                    | <u> </u>                                                                        |  |  |  |  |
|                                                       |                                                                                                    |                                                                                 |  |  |  |  |

Enter the Case Number given by the Circuit Clerk: \_

**5** is optional. In **5**, list any reason why you or your family would face hardship if you have to pay the fees.

| 5. | (Optional) My family or I would face substantial hardship if I have to pay the fees, costs, and |
|----|-------------------------------------------------------------------------------------------------|
|    | charges because:                                                                                |

| Under Illinois<br>Supreme Court Rule<br><u>137</u> , your signature<br>means that you have<br>read the document,<br>that to the best of your<br>belief, it is true and<br>correct and that you | /s/                                                           |                                                                     |
|----------------------------------------------------------------------------------------------------|---------------------------------------------------------------|---------------------------------------------------------------------|
| are not filing it for an<br>improper purpose,<br>such as to cause delay.                                                                                                    | Your Signature                                                | Street Address                                                      |
| If you are completing<br>this form on a<br>computer, sign your<br>name by typing it. If<br>you are completing it                                                                               | Print Your Name                                               | City, State, ZIP                                                    |
| by hand, sign and<br>print your name.                                                                                                    | Relationship to Minor or Incompetent<br>Adult (if applicable) | Telephone                                                           |
| If you are filling out<br>this form for a minor                                                                                                    |                                                               |                                                                     |
| or incompetent adult,<br>sign and print your<br>name and state your<br>relationship to that<br>person.                                                                                         | Attorney # (if any)                                           | Email                                                               |
| Enter your complete<br>address, telephone<br>number, and email<br>address, if you have<br>one.                                                                                                 |                                                               |                                                                     |
| GETTING COURT DO                                                                                                    | CUMENTS BY EMAIL . You should use an emai                     | l account that you do not share with anyone else and that you check |

**GETTING COURT DOCUMENTS BY EMAIL:** You should use an email account that you do not share with anyone else and that you check every day. If you do not check your email every day, you may miss important information, notice of court dates, or documents from other parties.

This form is approved by the Illinois Supreme Court and is required to be accepted in all Illinois Circuit Courts.

| STATE OF II                                                                                                    | LINOIS,                                                                                                    |                                                                                                    | For Court Use Only                                                                                                    |
|----------------------------------------------------------------------------------------------------|----------------------------------------------------------------------------------------------------|----------------------------------------------------------------------------------------------------|----------------------------------------------------------------------------------------------------|
|                                                                                                    |                                                                                                    | ORDER FOR                                                                                                    |                                                                                                    |
|                                                                                                    | COUNTY                                                                                                    | WAIVER OF COURT FEES                                                                                                    |                                                                                                    |
| Instructions <b>•</b>                                                                                                    |                                                                                                    |                                                                                                    |                                                                                                    |
| Directly above, enter<br>the name of the<br>county where the case<br>was filed.                                                     |                                                                                                    |                                                                                                    |                                                                                                    |
| Enter the name of the<br>person who started the<br>lawsuit as<br>Plaintiff/Petitioner.                                              | Plaintiff / Petit                                                                                                    | tioner (First, middle, last name)                                                                                                    |                                                                                                    |
| Enter the name of the<br>person being sued as<br>Defendant/Respondent                                                               | V.                                                                                                    |                                                                                                    |                                                                                                    |
| Enter the Case<br>Number given by the<br>Circuit Clerk or leave<br>this blank if you do<br>not have one.                            | Defendant / R                                                                                                    | espondent (First, middle, last name)                                                                                                    | Case Number                                                                                                    |
| Enter your full name                                                                                                    | Applicant Na                                                                                                    | me:                                                                                                    |                                                                                                    |
| as Applicant.                                                                                                    |                                                                                                    | First Middle                                                                                                    | Last                                                                                                    |
| <b>DO NOT</b> check any<br>boxes or fill in any<br>more blanks on this<br>form. The judge will<br>complete the rest of<br>the form. | 1.<br>The a.<br>b.<br>c.                                                                                                    | <ul> <li>applicant qualifies for a full (100%) waiver of</li> <li>The applicant receives means-based gov<br/>more of the following programs: <ul> <li>Supplemental Security Income (SSI) (No</li> <li>Aid to the Aged, Blind and Disabled (AAE</li> <li>Temporary Assistance for Needy Familie</li> <li>SNAP (Food Stamps)</li> <li>General Assistance (GA), Transitional As<br/>Assistance</li> </ul> </li> <li>OR <ul> <li>The applicant's personal income is 125%<br/>established by the U.S. Dept. of Health &amp;<br/>non-exempt assets under 735 ILCS 5/12<br/>are such that the applicant is unable to p<br/>OR</li> <li>Payments of fees, costs, and charges we<br/>the applicant or his or her family.</li> </ul> </li> </ul> | all fees, costs, and charges because:<br>vernment assistance under one or<br>t Social Security)<br>3D)<br>s (TANF)<br>asistance, or State Children and Family<br>o or less of the current poverty level as<br>a Human Services and the Applicant's<br><u>-901</u> and <u>735 ILCS 5/12-1001</u><br>ay the fees, costs, or charges;<br>build result in substantial hardship to |
|                                                                                                    | <ol> <li>The charged charged</li> <li>The start of the start of the start o</li></ol> | applicant <b>qualifies</b> for a <b>partial</b> (75%, 50%, or 2<br>ges because the applicant's household income<br>more than <b>125%</b> but not greater than <b>150</b><br>more than <b>150%</b> but not greater than <b>179</b><br>more than <b>175%</b> but not greater than <b>200</b><br>of the current poverty level as established by<br>Services and the Applicant's non-exempt ass<br><u>735 ILCS 5/12-1001</u> are such that the applica-<br>or charges.<br>re is a factual issue about the applicant's entitl<br>factual issue is:                                                                                                    | <ul> <li>25%) waiver of all fees, costs, and e is:</li> <li>0% (75% waived);</li> <li>5% (50% waived);</li> <li>0% (25% waived) the US Dept. of Health &amp; Human ets under 735 ILCS 5/12-901 and ant is unable to pay the fees, costs,</li> <li>ement to a fee waiver. The nature of</li> </ul>                                                                             |

| Enter the Case Number given by the Circ | uit Clerk: |
|-----------------------------------------|------------|
|-----------------------------------------|------------|

4. The applicant **does not qualify** for a fee waiver because (*must state specific reason*):

#### IT IS HEREBY ORDERED:

| Α. | App | licatic | on for Waiver of Court Fees is <b>GRANTED</b> , effective on the filing date   | of the      |
|----|-----|---------|--------------------------------------------------------------------------------|-------------|
|    | Арр | licatic | on for Waiver of Court Fees.                                                   |             |
|    | i.  |         | The applicant qualifies for a <b>full waiver</b> , and may participate in this | case        |
|    |     |         | without payment of fees, costs, or charges.                                    |             |
|    | ii. |         | The applicant qualifies for a <b>partial fee waiver</b> as follows:            |             |
|    |     |         | <b>75%</b> of all fees, costs, and charges <b>are waived</b> (and the applican | nt must pay |
|    |     |         | 25% of all fees, costs, and charges).                                          |             |
|    |     |         | <b>50%</b> of all fees, costs, and charges <b>are waived</b> (and the applican | nt must pay |
|    |     |         | 50% of all fees, costs, and charges).                                          |             |
|    |     |         | <b>25%</b> of all fees, costs, and charges <b>are waived</b> (and the applican | nt must pay |
|    |     |         | 75% of all fees, costs, and charges).                                          |             |
|    |     |         | The applicant must pay fees, costs, and charges currently due by:              |             |
|    |     |         |                                                                                | Date        |
|    |     |         | Upon good cause shown, the applicant may make payments as follo                | ows         |
|    |     |         | (describe deferral, installment plan, or other reasonable terms):              |             |
|    |     |         |                                                                                |             |

**This order expires one year from the date of this order**. The applicant may reapply before or after the expiration date. Fees, costs, and charges included in this waiver are: filing, service of process, publication, mediation, guardian ad litem, and any other fee listed in <u>735 ILCS 5/5-105(a)(2)(1)</u>.

#### B. Application for Waiver of Court Fees is SET FOR HEARING on

|          |                                                                         | at                  |                           |                     |  |
|----------|-------------------------------------------------------------------------|---------------------|---------------------------|---------------------|--|
|          | Date                                                                    | Time                |                           |                     |  |
|          | in person at                                                            |                     |                           |                     |  |
|          |                                                                         | Courthouse addre    | SS                        | Courtroom           |  |
|          | remotely by tele                                                        | phone at            |                           |                     |  |
|          |                                                                         | Ca                  | ll-in number for telephor | e remote appearance |  |
|          | remotely by vide                                                        | o conference at     |                           |                     |  |
|          |                                                                         |                     | Video conference webs     | ite                 |  |
|          | Video conference log-ii                                                 | n information (meet | ing ID, password, etc)    | ·                   |  |
|          | 5                                                                       | Ŷ                   | 0 / / /                   |                     |  |
|          | The applicant must bring the following <b>documents</b> to the hearing: |                     |                           |                     |  |
|          |                                                                         |                     |                           |                     |  |
|          |                                                                         |                     |                           |                     |  |
| C. 🗌     | Application for Waive                                                   | r of Court Fees is  | DENIED.                   |                     |  |
|          | The applicant must p                                                    | ay all fees, costs, | and charges currently     | / due by:           |  |
|          |                                                                         |                     |                           | Date                |  |
|          |                                                                         |                     |                           |                     |  |
| ENTERED: | 1                                                                       |                     |                           |                     |  |
|          |                                                                         |                     |                           |                     |  |
| Judge    |                                                                         |                     | Date                      |                     |  |
|          |                                                                         |                     |                           |                     |  |
|          |                                                                         |                     |                           |                     |  |

date here.

**DO NOT** complete this section. The judge will sign and

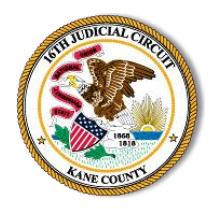

### How to Use Zoom for Court

Sixteenth Judicial Circuit

### What will I need to attend Court using Zoom?

You will need a **desktop computer**, **laptop**, **smartphone** or **tablet that are equipped with a camera and microphone and a stable internet connection**. If you do not have access to those devices, see the **Call-In Options** section.

### First Step: Install Zoom for Free

- For **smartphones** and **tablets**, install Zoom from the Play Store or App Store.
- For your **desktop computer**, **laptop** or **notebook** device with webcam and microphone, please visit <u>www.zoom.us</u> and follow the instructions to download the app.

### Second Step: Create an Account

Create a Zoom account by going to Zoom.us, click, "**sign up, it's free**," and follow the prompts from there. You will need to use your email address and create a password. You only need to do this one time; this is the account you will use each time you enter a Zoom virtual hearing.

You should test audio and video at least 24 hours before the conference. This can be done in the "**Preferences**" or "**Settings**" window of the program. Test the program to be sure you have a strong Wi-Fi connection. If your signal strength is too weak this may impact your ability to participate in the virtual hearing. If you are unable to participate by video, see the section titled "**Call-In Options**."

### Third Step: Join the Zoom Call

### Be sure to join the Zoom call 15 minutes before the start time

To join, you will need to access the Zoom remote court session information found at <u>https://www.illinois16thjudicialcircuit.org</u>.

- 1. Click on the **LIVESTREAMING** icon in the center of the page or "**Attend a Remote Court Hearing**" below it, locate your assigned courtroom and click on the link "**Join Hearing**."
- 2. A Meeting URL link to the hearing is provided. Click on the link, your Zoom app will open, and a screen should load showing your face. After you see this screen, click "Join with Video."
- 3. The name you choose for yourself will be shown on the screen during the call. You must use your full name as it appears in your case AND your case number so you can be identified. If you fail to do so, you may not be admitted into the proceeding from the Waiting Room.
- 4. Once these above steps have been completed, you will have joined the Zoom session and be placed into the Zoom **Waiting Room**. (When in the Waiting Room, you cannot hear or see the court proceedings.)
- 5. When the court is ready to hear your case, you will be given entry into the Zoom meeting from the Waiting Room.
- 6. A message box will then appear asking you to "Join with Computer Audio," or "Join with Internet Audio." Making your selection will allow you to hear the meeting and speak through your device.

### **Call-In Options**

If you do not have internet access and are unable to join using a computer, laptop, smartphone or tablet you may join the hearing by **calling in**. While you will not be able to see the other participants, and they will not be able to see you, you will still be able to hear each other. You may need to ask a family member or friend with an internet connection to find the below information for you.

The number to call to join the hearing on your scheduled date and time can be found on the 16th Judicial Circuit website <u>https://www.illinois16thjudicialcircuit.org</u>.

- 1. Click on the **LIVESTREAMING** icon in the center of the page or "**Attend a Remote Court Hearing**" below it, locate your assigned courtroom and click on the link "**Join Hearing**."
- Under Schedule, there is a Meeting ID and Password listed, as well as a Phone Only number. When you call the Phone Only number, you will be prompted to enter the Meeting ID and Password.
- 3. You will join the meeting on mute. To **unmute** yourself when dialing in by phone, you will have to press **\*6**. You should remain on mute except when it is your turn to speak. Please identify yourself when it is your turn to speak, please speak clearly and loudly so that everyone can hear you.

### Tips

- Do not join the Zoom meeting while in a moving vehicle. Internet connectivity may affect your Zoom connection.
- You may join the Zoom court session if you join before the host is ready to start the session. **Please do not leave the meeting**; once the host begins the session, you will be placed into the Waiting Room.
- Join the Zoom Court Session 15 minutes before the scheduled time. If you arrive late, you will end up waiting longer in the Waiting Room.
- When you are admitted from the Waiting Room, you should mute yourself by clicking on the microphone icon. If there is a red line through the microphone you are muted and cannot be heard by the people in the meeting. When it is your turn to speak, you will need to unmute yourself by clicking the microphone.
- If you have not previously clicked on the "Join by Video" button, you may click on "Start Video" after joining the meeting so that others can see you. If the "Start Video" icon on the bottom left corner has a red line through it, that means that no one else can see you.

### Behave as You Would in a Courtroom

- You should be appropriately dressed if appearing by video for a virtual hearing.
- Be aware of your background (area behind you). Make sure it is appropriate; it will be seen by the Judge and other people attending the hearing. Make sure you are not sitting directly in front of or behind a window, because the light or reflection can affect the video.
- Choose a quiet place to participate in the hearing. Cell phones should be muted, doors to rooms closed and disruptions minimized.
- You should remain on mute until it is your time to speak. Do not speak over anyone and do not interrupt anyone. Use appropriate language as you would in a courtroom.

- If there is a court reporter or language interpreter present, be aware that he or she may interrupt from time to time to clarify who is speaking.
- If you do not follow the Court's rules, you may be removed from the Court hearing, and the Judge can impose a fine or other punishment.
- Recording/Photographs/Reproduction: Any video recording, audio recording, photographing, taking screenshots, and/or reproducing of the livestream is strictly prohibited. The recording, publishing, broadcasting or other copying or transmission of courtroom proceedings by video, audio, still photography or any other means is strictly prohibited by Illinois Supreme Court Rule 68(A)(8) and is subject to the penalties for contempt of court. Observers should keep their video off and sound on mute.

### **Other Zoom Features**

- **Breakout Room**: If two or more participants need to have a private conversation, the Judge can send them into their own meeting and then bring them back into the hearing when the conversation is over.
- Share Screen: This feature can be used to share documents that you have on your computer. The ability to present documents will depend on the courtroom. If a document needs to be shared with the participants, be prepared to show a PDF version from your computer with the "Share Screen" feature or in any other manner in which that court deems appropriate (i.e. Dropbox). The Host will be the only one to assign participants to share screen.
- **Chat Room**: This feature can also be used to send documents or messages. Some courtrooms may allow the chat rooms. However, you may not have a private chat with the judge at any time. If anyone uses the chat to have an ex parte communication (private chat) with the Judge, the Judge will let everyone know, and that person may be removed from the proceeding.
- Interpretation: An interpreter can join the Zoom meeting.

Rev. 17 June 2020

# **ZOOM FROM YOUR PHONE**

How to use Zoom on your smart phone for your remote court hearing

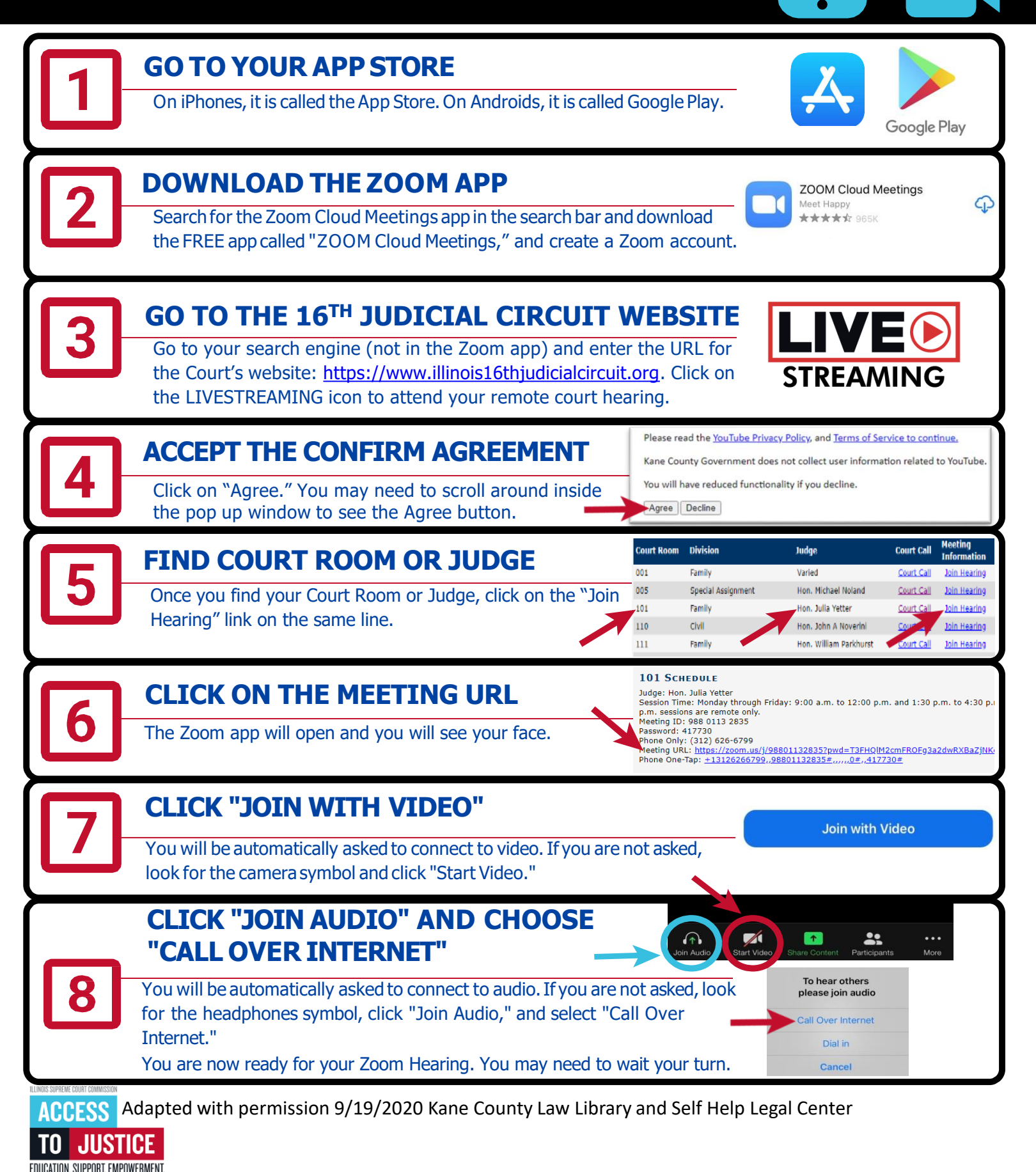

# ZOOM FROM YOUR COMPUTER

How to use Zoom on your computer or laptop (with a webcam) for your remote court hearing

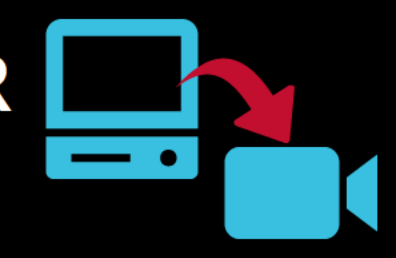

| 1          | <b>GO TO zoom.us/join</b><br>If the court gave you a link, click the link and follow the instructions.                                                                             | $\leftrightarrow$ $\rightarrow$ C $\textcircled{a}$ zoom.us/join                                                                                                   |
|------------|----------------------------------------------------------------------------------------------------|----------------------------------------------------------------------------------------------------|
| 2          | TYPE YOUR INFORMATION AND CLICK "JOIN"<br>Type in the Meeting ID Number the court gives you in the box labeled A<br>and click "Join."                                              | Join a Meeting<br>Meeting ID or Personal Link Name<br>Join                                                                                                    |
| 3          | CLICK "OPEN ZOOM MEETINGS"<br>If you don't have Zoom installed on your computer, click on "download and<br>run Zoom" and open the .exe file to install Zoom.                       | Open Zoom Meetings7 https://zoom.us wants to open this application. Aways allow zoom us to open links of this type in the associated app Cpen Zoom Meetings Carcel |
| 4          | TYPE YOUR INFORMATION AND CLICK "JOIN M<br>Type in the Meeting ID Number the court gives you in the box labeled <b>B</b> .<br>Type in your full name in the box labeled <b>C</b> . | EEETING                                                                                                    |
| 5          | TYPE THE ZOOM MEETING PASSWORD<br>Type in the Zoom Meeting Password the court gives you in the box labeled C<br>and click "Join Meeting."                                          | Enter meeting password                                                                                                    |
| 6          | CLICK "JOIN WITH VIDEO"<br>You will see a video preview before you join with video. If you do not want<br>to appear with video, click "Join without Video."                        | Join with Video                                                                                                    |
| 7          | CLICK "JOIN WITH COMPUTER AUDIO"<br>You can test your speaker and Microphone by click the words under "Join<br>with Computer Audio."                                               | Choose ONE of the audio conference options × Preser Call Computer Audio Join with Computer Audio Test Speaker and Microphore                                       |
| Getting Re | eady for Your Remote Hearing:<br>our internet or phone connection. • Use an empty, quiet spa                                                                                       | ace where no one will interrupt                                                                                                    |

- Charge your computer or phone. Make sure you have enough minutes.
- Use earbuds or headphones if you can. This makes it easier to hear you speak.
- Look for the microphone symbol to mute and un-mute yourself.

ACCESS

JUSTICE

EDUCATION, SUPPORT, EMPOWERMENT,

- Keep yourself on mute when your case is not before the judge.
- you and with no background noise.
- Set the camera at eye level. If using a phone, prop it up so your hands are free.
- Pause before speaking in case there is audio/video lag.
- Even if you are at home, remember that a remote hearing is still an official court hearing and you should dress and behave appropriately.

**Flip for Phone Instructions**